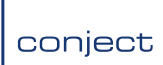

# **Conject Project Control**

A Plan-Build-Operate Solution from conject

# conject NEC 3 Module – Engineering & Construction Contract (ECC)

# **User Guide for Project Managers**

For Project Manager Date 23/01/2015

# CONTENTS

| CONTENTS                                                                            |
|-------------------------------------------------------------------------------------|
| RAISE AN EARLY WARNING                                                              |
| SEARCH, FIND & VIEW AN EARLY WARNING                                                |
| RESPOND TO AN EARLY WARNING                                                         |
| RESPOND AND STATUS CHANGE AN EARLY WARNING                                          |
| RESPOND AND STATUS CHANGE A NOTIFICATION OF COMPENSATION EVENT FROM THE CONTRACTOR8 |
| RAISE A COMPENSATION EVENT (REQUEST A QUOTE FROM THE CONTRACTOR) 10                 |
| RESPOND AND STATUS CHANGE A COMPENSATION EVENT QUOTE FROM THE CONTRACTOR            |
| RAISE A PROJECT MANAGERS INSTRUCTION 13                                             |
| RAISE A PROJECT MANAGER COMMUNICATION 15                                            |
| RAISE A NOTIFICATION OF DEFECTIVE WORK                                              |
| RAISE AN EXTENSION OF TIME REQUEST TO CONTRACTOR                                    |
| ACCEPT / REJECT AND EXTENSION OF TIME REQUEST FROM THE CONTRACTOR                   |
| SEARCH PUBLSIHED FORMS                                                              |
| GENERATE A REPORT                                                                   |
| MAKE A PUBLISHED FORM INACTIVE                                                      |
| EDIT THE DETAILS OF A PUBLISHED FORM                                                |
| SUPPORT & ASSISTANCE                                                                |
| Appendix 1 - Early Warning Process                                                  |
| Appendix 2 - Compensation Event Process                                             |

## **RAISE AN EARLY WARNING**

When raising one form from within another users should select 'Yes' in the 'Do you want to copy the Issue List from this item' pop up to use the distribution of the previous form.

Early Warnings can be raised by selecting the **Publish** button on the tool bar and then under the ECC heading, select **Early Warning** or clicking the publish icon adjacent to Early Warning on the Dashboard.

| Image: Dashboard         Image: Prind & Wew         Image: Prind & Wew         Image: Pr | aining | ) - Contract Mana      | igement Da    | shboard            |             |
|----------------------------------------------------------------------------------------------------|--------|------------------------|---------------|--------------------|-------------|
| (ECC) Compensation Event<br>(ECC) Compensation Event Quotation<br>(ECC) Contractors Communication<br>(ECC) Early Warning                                                                                                    | Early  | / Warning              |               | (                  | \$ <b>*</b> |
| (ECC) Notification of Comp Event                                                                                                    | ₽      | Process                | For<br>Action | For<br>Information | AII         |
|                                                                                                    | ø      | (ECC) Early<br>Warning |               |                    | 36          |
|                                                                                                    | Ŧ      | (ECC) Risk Item        |               |                    | 22          |

The Early Warning Form will open and you will need to fill in the required details. The form requires you to input information into each of the fields (all are mandatory).

| 1. New (ECC) Early Warning                         | 2. Issue List 3. Confirmation Report                                                                                                    |                                                                                           |
|----------------------------------------------------|----------------------------------------------------------------------------------------------------|-------------------------------------------------------------------------------------------|
| (ECC) Early<br>conject Project Trainin             | Warning<br>ng Project                                                                                                    |                                                                                           |
| Company CO                                         | NJECT Limited                                                                                                    |                                                                                           |
| * Title<br>* Matter Giving Rise To<br>Notification |                                                                                                    | Pick at least one option from<br>clause 16.1 in relation to<br>reason for raising the EW. |
| Required by Date<br>Attachment(s)                  | 5 ▼       February ▼       2015 ▼       Image: Calendar         Image: Click here to view/hide attached files       [ 0 Files Attached ] |                                                                                           |
| * Event Awareness Date                             | 15/01/2015                                                                                                    |                                                                                           |
|                                                    | Please select (clause 16.1)                                                                                                    |                                                                                           |
| Change to the total of the<br>Prices               |                                                                                                    |                                                                                           |
| Delay Completion                                   |                                                                                                    |                                                                                           |
| Delay meeting a Key Date                           |                                                                                                    |                                                                                           |
| Impair the performance of the<br>works in use      |                                                                                                    |                                                                                           |

Early Warnings should be 'Closed' by the originator/recipient by selecting Respond & Modify Status button if no longer valid – this allows you to filter out the Early Warnings from the results listing and the NEC reports.

#### **Distribution**

Early Warnings are to be issued to the relevant Issue Group available on the Issue List screen. The distribution of the Early Warning must include all relevant recipients with the required reasons for issue:

#### Contractor

#### **Review 14 days**

All other defined recipients

#### Information

conject

## **SEARCH, FIND & VIEW AN EARLY WARNING**

If you have been issued an Early Warning you will be notified on your Dashboard when you login to conject Project Control. In addition you will receive an immediate Email Notification to your specified email address.

| 🇊 📔 Home 🚍 Dashboard 🔊 Find & View 📑 Batch P                                                                                                    | ublisher 🐨 File Publisher 🗊 Publish 📄 Reports 🖓 Comments 📔 Process Basket 🗸             | Change Projects        |
|----------------------------------------------------------------------------------------------------|-----------------------------------------------------------------------------------------|------------------------|
| Project Dashboard 🥕 🗘 Headlines Untitled Das                                                                                                    | hboard 🗔 Add Gadget 🗬                                                                   | Add Dashboard 🛛 💽      |
| Document Registers $\phi$ $\star$                                                                                                    | NEC ECC (Main Contract) Process Forms 🛛 🗢 NEC ECS (Subcontract) Process                 | s Forms 🧔 🔻            |
| Image: Segment and Segment and | Process         For Action         For Information         All                          | For Information All    |
| Project Calendar 💠 🔻                                                                                                    | (ECC) Early Warning 7 1 2 7 NEC PSC (Professional Service                               | s) Process Forms 🌐 👳 💌 |
| 0 Jul 💌 2013 💌 0                                                                                                    | Image: CECC) Risk Assessment         4           Image: CECC) Risk Assessment         4 | For For All            |

(The example above shows 1 Early Warning issued with  $\frac{7}{2}$  days to action)

To view the Early Warning, click on the 1. The Early Warning register will open and the 1 Early Warning you have for action will be displayed in the results screen.

| Project Early                             | Warning 🚦     | ?                                                                                                    |                                               |                                                      | Publish 🖉 Vie | w Basket 🚭 Clear Bask | vet 🍓     | Print |
|-------------------------------------------|---------------|----------------------------------------------------------------------------------------------------|-----------------------------------------------|------------------------------------------------------|---------------|-----------------------|-----------|-------|
| Search By<br>contents<br>system ref (no.) |               | Filter By<br>originator company or user<br>Any originator<br>recipient company or user<br>Any recipient | Early Warning                                 | open/closec<br>Open<br>active<br>Active<br>all dates | 1<br>         | ×                     |           |       |
| Search Options cro                        | op results to | 40 characters 🔽 🛶 view responses 🗹 f                                                                    | ilter responses  More Filters 🖏 Reset Filters |                                                      |               |                       | <u></u> 5 | earch |
| 1 Early Warning It                        | ems Found     | Page 1 of 1                                                                                             |                                               |                                                      |               | Display Per Pa        | ge 10     | •     |
| Sys Ref Title                             | Contents      | Z The Anticipated Cost Level Impact is                                                                  | The Anticipated Programme level Impact is     | Raised                                               | Issued        | Type 🗋 Reason Iss.    | 1         | •     |
| EW-00010 tes                              | test          | Above £25k                                                                                              | 0 - 1 Week                                    | BIW Techno: Moyle,Richar                             | 12/08/2010    | Review                | 6         | ×     |

Click on the Sys Ref, Title, Contents or Reason for Issue to open and view the Early Warnings. For more information on the Early Warning process please refer to the Early Warning process flowchart in Appendix 1.

When the Early Warning is open, the content of the Early Warning will be displayed. You may also view a menu on the left (if there are any responses) that shows the original Early Warning (top item) and any subsequent responses (listed in date of issue order, below it), you can select each response to view the details of each:

| https://ng.myconject.com/?IDGenItem=7028&IDGenIter                                                                                                    | nKesponse=0&1DGenItemKesponseKesponse=08                                           | xSystem - Windows Internet Explorer                    |
|----------------------------------------------------------------------------------------------------|------------------------------------------------------------------------------------|--------------------------------------------------------|
| View (ECC) Early Warning EWN-00003                                                                                                    | 📜 Raise new 👻 🗊 Re                                                                 | espond 📴 Forward 📴 Edit Forward 🖍 Respond & Modify Sta |
| <ul> <li>☐ ✓ Test [M, R 23/01/2014]</li> <li>☐ ✓ Test Response [M, R 23/01/2014] (EWH-RE-1)</li> <li>☐ ✓ Test Response [M, R 23/01/2014] (EWH-RE-2)</li> </ul> | Conject (ECC) Early Warning<br>Project Training Project<br>Company CONJECT Limited | System Reference EWN-00003<br>User Reference Test      |
|                                                                                                    | Raised By Moyle, Richard Company CO                                                | IJECT Limited                                          |
|                                                                                                    | Title<br>Matter Giving Rise To Notification<br>Created On<br>Active/Inactive       | test<br>test<br>23/01/2014 14:36:31<br>Active          |

### **RESPOND TO AN EARLY WARNING**

Any user has the ability to 'respond' to a published early warning. Search and Open the relevant early warning....hit the '**Respond**' button at the top of the page.....

You can now type in your response and attach any supporting information (as required)...then hit **`Publish':** 

| /iew (ECC) Early Warning EWN-00003                                                 | Raise new                                         | Forward 🗊 Edit Forward | Nespond & Modify Status | Printable View more details | . ✓ X Clos           |
|------------------------------------------------------------------------------------|---------------------------------------------------|------------------------|-------------------------|-----------------------------|----------------------|
| conject (ECC) Early Warning<br>Project Training Project<br>Company CONJECT Limited | System Reference EWN-00003<br>User Reference Test |                        |                         |                             |                      |
| Show / Hide Details                                                                |                                                   |                        |                         |                             |                      |
| Response (ECC) Early Warning EWN-00003                                             | 2                                                 |                        |                         |                             |                      |
| Response                                                                           |                                                   |                        |                         |                             | ×                    |
| .ttachment(s) 🗷 Click here to view/hide attached                                   | <b>i files</b> [ 0 Files Attached ]               |                        |                         | + Save                      | e As Draft 🗸 Publish |

Note: that when responding, the orginal Early Warning content is hidden by default. You can select to view this using the 'show / hide details' toggle button towards the top right of the screen...

| View (ECC) Early Warning EWN-00003                                           | Raise new                                                   | 👻 🗊 Respond 🛛 📅 Forward 🖉 Edit Forward 🥓 Respond & Modify Status 🕅 Printable V |
|------------------------------------------------------------------------------|-------------------------------------------------------------|--------------------------------------------------------------------------------|
| (ECC) Early Warning<br>Project Training Project<br>Company CONJECT Limited   | System Reference EWN-00003<br>User Reference Test           |                                                                                |
| Raised By Moyle, Richard Company CON                                         | IJECT Limited                                               |                                                                                |
| Title<br>Matter Giving Rise To Notification<br>Created On<br>Active/Inactive | <b>test</b><br><b>test</b><br>23/01/2014 14:36:31<br>Active |                                                                                |

You will be asked to select a recipient for your response. By default the originator and any existing recipients of the original early wanirng will be pre-selected. Hit **'Issue Response to list'** to publish your response....

| - Show / Hide Details                                                                                                    |                 |                    |                 |    |   |      | Ŧ                    |
|----------------------------------------------------------------------------------------------------|-----------------|--------------------|-----------------|----|---|------|----------------------|
| Project Response Issue List ?                                                                                                    |                 |                    |                 |    |   |      | Back 🚵 Print         |
| Issue Groups                                                                                                    | •               |                    |                 |    |   |      |                      |
| _Migration[C]<br>East - CAR - Cost Assurance Rep[C][M]<br>East - CAR - Cost Assurance Rep[C][M]<br>East - CO - Contract Cim Manager[C][M]<br>East - CM - Contract Team Manager[C][M]<br>East - DA - Level 1 (Ub to ESR(C][M]<br>East - DA - Level 1 (Ub to ESR(C][M]<br>East - DA - Level 1 (ESR) to ESR(C][M]<br>East - DA - Level 4 (ESR) to ESR(C][M]<br>East - DA - Level 4 (ESR) to ESR(C][M]<br>East - DA | Associate Group | Disassociate Group | Davs            |    |   |      | Add Individuals      |
| Recipient                                                                                                    | Company         | Reason for Issue   | Response Davs   |    | - | 171  | Issue                |
| Previously issued by your company                                                                                                    | company         |                    | incoponise buys | -  |   | (00) | 13300                |
| Alister, Brand-Williamson                                                                                                    | CONJECT Limited | Information        | 0 📼             |    |   |      |                      |
| Aneel, Khanna                                                                                                    | CONJECT Limited | Information        | 0 👻             |    |   |      |                      |
| Recipient                                                                                                    | Company         | Reason for Issue   | Response Days   | ¥2 | ۲ | H    | Issue                |
|                                                                                                    |                 |                    |                 |    |   | Is   | sue Response to List |

# **RESPOND AND STATUS CHANGE AN EARLY WARNING**

Only the originator or the recipient of an Early Warning have the ability to respond and modify the status. Search and Open the relevant early warning....hit the **`Respond and Modify Status**' button at the top of the page:

| View (ECC) Early Warning EW-00002 ?                                                | Raise new                  | ▼ 🗊 Respond 🗊 Forward 🗊 Edit Forward | 🖋 Respond & Modify Status | Printable View more details | Close           |
|------------------------------------------------------------------------------------|----------------------------|--------------------------------------|---------------------------|-----------------------------|-----------------|
| conject (ECC) Early Warning<br>Project Training Project<br>Company CONJECT Limited | System Reference EW-00002  |                                      |                           |                             | Î               |
| Show / Hide Details                                                                |                            |                                      |                           |                             | •               |
| Modify Status (ECC) Early Warning EW-00002                                         | ?                          |                                      |                           |                             |                 |
| Modify Statu: To CLOSED<br>CLOSED                                                  | <b>T</b>                   |                                      |                           |                             |                 |
| * Response                                                                         |                            |                                      |                           |                             |                 |
| Attachment(s)   Click here to view/hide attached                                   | files [ 0 Files Attached ] |                                      |                           |                             |                 |
| Email Issue List 🕑                                                                 |                            |                                      |                           |                             |                 |
|                                                                                    |                            |                                      |                           | + Save As D                 | ora t 🗸 Publish |

As well as typing a response and attaching any supporting information (as required), you can now also change the status of the early warning to either:-

**Closed =** Early Warning has been mitigated / managed through another process (i.e. CE) and the Early Warning is now closed.

Once ready ...then hit 'Publish'...

You will be asked to select a recipient for your response and by default the originator and any existing recipients of the original early wanirng will be pre-selected. Hit **'Issue Response to list'** to publish your response.

### **RESPOND AND STATUS CHANGE A NOTIFICATION OF COMPENSATION EVENT FROM THE CONTRACTOR**

The PM will receive Notifications of Compensation Events (NCE's) from the contractor. The PM will be given 7 days in which to review these.

| Compensation Event Processes \$\phi\$ |                                         |  |               |                    |     |
|---------------------------------------|-----------------------------------------|--|---------------|--------------------|-----|
| Ŧ                                     | Process                                 |  | For<br>Action | For<br>Information | All |
| Ŧ                                     | (ECC) Compensation Event                |  |               | 4                  | 25  |
|                                       | (ECC) Compensation Event Quotation      |  |               |                    | 20  |
|                                       | (ECC) Notification of Comp Event        |  | 21 1          | 1                  | 20  |
| Ŧ                                     | (ECC) Project Managers<br>Communication |  |               |                    | 14  |
|                                       | Extention of Time Request Form          |  |               |                    | 1   |

Click on the Sys Ref, Title, Contents or Reason for Issue to open and view the NCE.

Once open the PM has the ability to **Respond** (ask for some more information) , **Forward** (to another project team member, for their action).

| View (ECC) Notification Of Comp Event NCE-00017                                                   | Taise new                  | Forward Forward | Printable View more details | Close               |
|---------------------------------------------------------------------------------------------------|----------------------------|-----------------|-----------------------------|---------------------|
| conject (ECC) Notification of Comp Event<br>Project Building - ECC/ECS<br>Company CONJECT Limited | System Reference NCE-00017 |                 |                             | Í                   |
| Show / Hide Details                                                                               |                            |                 |                             |                     |
| Response (ECC) Notification Of Comp Event NCE-00017 ?                                             |                            |                 |                             |                     |
| * Response                                                                                        |                            |                 |                             |                     |
| Attachment(s) 🕞 Click here to view/hide attached files [0 Files                                   | Attached ]                 |                 |                             |                     |
| Email Issue List 🕑                                                                                |                            |                 |                             |                     |
|                                                                                                   |                            |                 | + Sav                       | e As Daft 🗸 Publish |

You can also add any comments you wish at this point before hitting the **'Publish**' button....You can then issue your response to the Contractor 'for information'.

You will be asked to select a recipient for your response and by default the originator and any existing recipients of the original early wanirng will be pre-selected. Hit **'Issue Response to list'** to publish your response.

The publication of the Compensation Event Form is the mechanism by which the PM instructs the contractor to submit a quotation (under clause 61.1 or 61.4) or proceed and submit a quotation (under clause 61.2). It is only possible for the Contractor to raise a Compensation Event Quote from within a Compensation Event Form.

When the you have agreed on the NCE and want to request a quote you should immediately select to raise a new **Compensation Event** form from within the NCE form.

If you're rejecting the NCE, for reasons such as the contractor has notified you more than 8 weeks after they were aware (clause 61.3), then you should raise a **Project Managers Communication** form from within the NCE:

| View (ECC) Notification Of Comp Event                                                             | NCE-00018 ?                                                     | Raise new 🔻 🕼 Printable View more details 🔻 🗶 Close                                                                                    |
|---------------------------------------------------------------------------------------------------|-----------------------------------------------------------------|----------------------------------------------------------------------------------------------------|
| <ul> <li>□ □ Big Hole Found [M 05/01/2015]</li> <li>□ □ RE: Big Hole Found [P M 05/01/</li> </ul> | (ECC) Notification<br>Project Building - EC<br>Company NEC Main | CCC) Compensation Event<br>(ECC) Compensation Event<br>(ECC) Project Managers Communication<br>Extension of Time Request<br>Contractor |
|                                                                                                   | Raised By Main Contractor (Selin                                | na Whitsed) Company NEC Main Contractor                                                                                                |
|                                                                                                   | Title                                                           | big hole found                                                                                                    |
|                                                                                                   | Details                                                         | hole is causing extra work not planned in contract                                                                                     |
|                                                                                                   |                                                                 | extra details here                                                                                                    |
|                                                                                                   | Created On                                                      | 05/01/2015 14:27:51                                                                                                    |
|                                                                                                   | Active/Inactive                                                 | Active                                                                                                    |
|                                                                                                   | Associated                                                      | 1 (ECC) Early Warning 1 (ECC) Compensation Event                                                                                       |
|                                                                                                   | Event Awareness Date                                            | 05/01/2015                                                                                                    |
|                                                                                                   | Compensation Event (Clause 60.1)                                | (1) Changing the Works Information                                                                                                    |
|                                                                                                   |                                                                 |                                                                                                    |

# **RAISE A COMPENSATION EVENT (REQUEST A QUOTE FROM THE CONTRACTOR)**

The Project Manager has the ability to raise a Compensation Event (CE) either stand alone from the Dashboard, from within an Early Warning (EW) or from within an Notification of Comp Event (NCE) from the contractor.

To raise a CE from an Early warning, open the EW and select 'Compensation Event' from the 'Raise New...' drop menu:

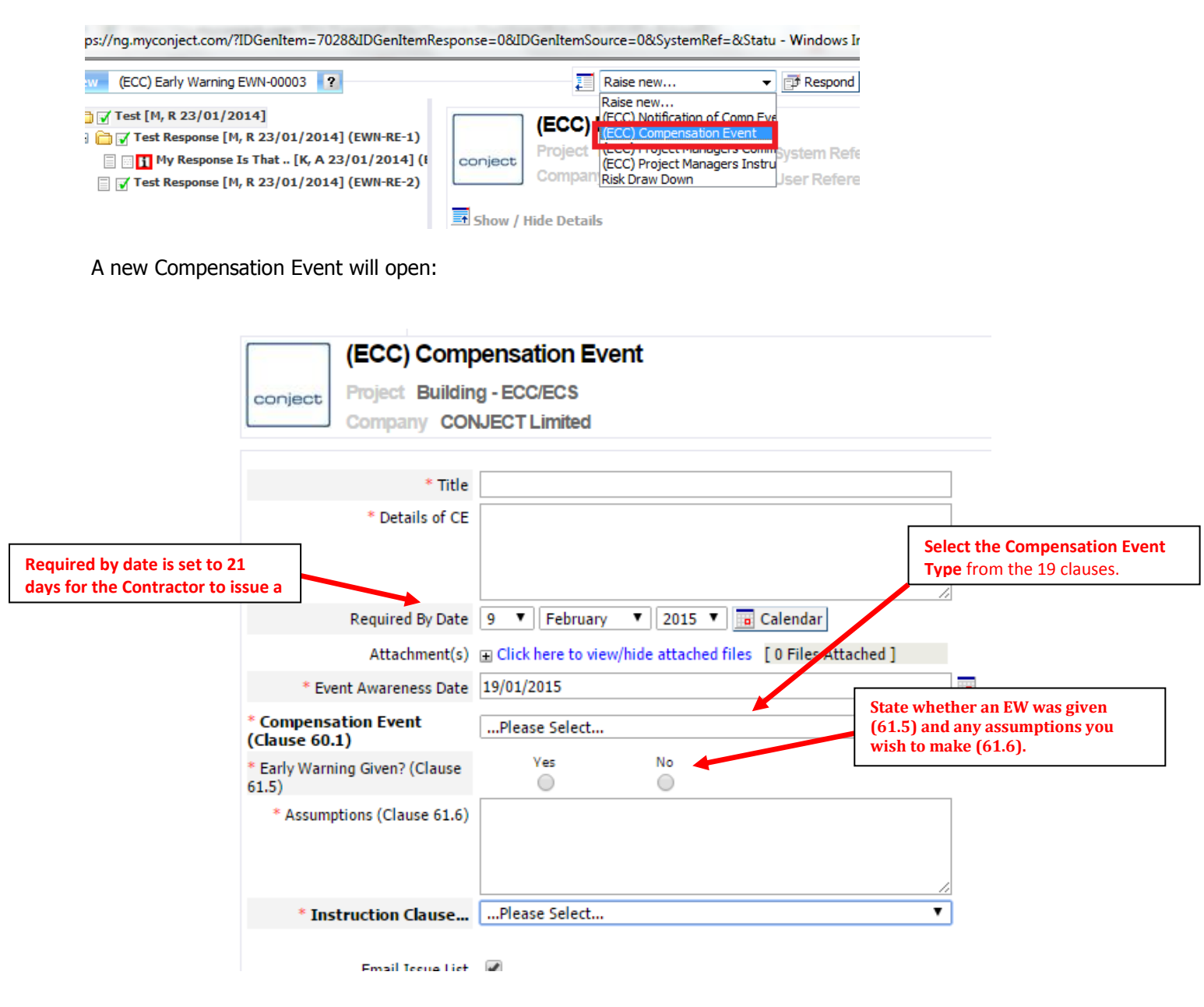

conject

| * Assumptions (Clause 61.6)                        |                                                                       |                                                                      |                 |        |
|----------------------------------------------------|-----------------------------------------------------------------------|----------------------------------------------------------------------|-----------------|--------|
|                                                    |                                                                       |                                                                      | State the Instr | uction |
| * Instruction Clause                               | Please Select                                                         |                                                                      | ]               |        |
| Email Issue List                                   | Please Select<br>61.1 Instruction to proce<br>61.2 Submit quotation f | eed and submit quotation<br>or proposed instruction/changed decision |                 |        |
| Associate Documents                                | 61.4 Accept NCE and su<br>62.1 Submit alternative                     | omit quotation<br>quotations                                         |                 |        |
| Associate (ECC) Compensation<br>Event Quotation(s) | [ 0 Associated ]                                                      | + Associate                                                          | -               |        |
| Associate (ECC) Contractors<br>Communication (s)   | [ 0 Associated ]                                                      | + Associate                                                          |                 |        |
| Associate (ECC) Early<br>Warning(s)                | [ 0 Associated ]                                                      | + Associate                                                          |                 |        |
| Associate (ECC) Notification of<br>Comp Event (s)  | [ 0 Associated ]                                                      | + Associate                                                          |                 |        |
| Associate (ECC) Supervisors<br>Communication (s)   | [ 0 Associated ]                                                      | + Associate                                                          |                 |        |
|                                                    | * Required Information                                                |                                                                      |                 |        |
|                                                    |                                                                       | + Save As D                                                          | raft 🗸 Publish  |        |

#### **Distribution**

Compensation Events are to be issued to the relevant distribution by selecting 'Yes' in the 'Do you want to copy the Issue List from this item' pop up to use the distribution of the previous form:

| 🏉 Co                                        | onfirm Copy - \ | Windows Intern   | e                  | x |
|---------------------------------------------|-----------------|------------------|--------------------|---|
| a 🥘                                         | bout:blank      |                  |                    |   |
|                                             | Do you want to  | copy the Issue L | ist from this item | ? |
|                                             | Yes             | No               | Cancel             |   |
| 🍚 Internet   Protected Mode: 🖓 👻 🎕 100% 👻 🔄 |                 |                  |                    |   |

The distribution of the Compensation Event must include all relevant recipients with the required reasons for issue:

| Designated | Contractor | Recipient |
|------------|------------|-----------|
|------------|------------|-----------|

For Quotation 21 days

Information

All other defined recipients

For more information on the NCE and CE process please refer to the NCE and CE Process flowchart in Appendix 2.

## **RESPOND AND STATUS CHANGE A COMPENSATION EVENT QUOTE FROM THE CONTRACTOR**

The PM will be given 14 days to respond back to a Contractor's Compensation Event Quotation. This will be clearly marked on the Dashboard. The example below displays 14 days remaining:

| NEC ECC (Main Contract) Process Forms 🛛 🔅 🔻 |                                       |               |                    |     |
|---------------------------------------------|---------------------------------------|---------------|--------------------|-----|
| đ                                           | Process                               | For<br>Action | For<br>Information | All |
| ø                                           | (ECC) Early Warning                   |               | 2                  | 7   |
| ₱                                           | (ECC) Risk<br>Assessment              |               |                    | 4   |
|                                             | (ECC) Notification of<br>Comp Event   |               |                    |     |
| Þ                                           | (ECC) Compensation<br>Event           |               | 2                  | 3   |
|                                             | (ECC) Compensation<br>Event Quotation |               | 14 1               | 3   |
|                                             | (ECC) Project                         |               |                    |     |

Click on the number (1 in the above example) in the action column or click on the number in the 'All' column to access all Compensation Event Quotations.

Click on the Sys Ref, Title, Contents or Reason for Issue to open and view the CEQ.

Once open, the PM has the ability to **Respond** (ask for some more information) , **Forward** (to another project team member, for action), or '**Respond and Modify the Status'** of the CEQ to one of the below:

| View (ECC) Compensation Event Quotation CEQ-00066 😰 🗊 🗊 Respond 🗊 Forward 🥓 Respond & Modify Status 📋 Raise Extension Of Time Request 🔯 Printable View 🔤 | vre de |
|----------------------------------------------------------------------------------------------------|--------|
| (ECC) Compensation Event Quotation                                                                                                    | ^      |
| conject Building - ECC/ECS System Reference CEQ-00066<br>Company CONJECT Limited                                                                         |        |
| Show / Hide Details                                                                                                    | ~      |
| Modify Status (ECC) Compensation Event Quotation CEQ-00066 ?                                                                                             |        |
| Modify Status To<br>Rejected - PM to Assess<br>Rejected - Revise & Resubmit<br>No Instruction Given                                                      |        |
| Details of Response                                                                                                    |        |
| Attachment(s) 🗉 Click here to view/hide attached files [0 Files Attached]                                                                                |        |
| Email Issue List 🗹                                                                                                    |        |
| + Save As Draft 🗸 Publis                                                                                                    | h      |

Although the CEQ status can be changed to 'Accepted', this is not considered a formal instruction to the contractor. The CEQ is formally accepted by the publication of a Compensation Event Implementation (CEI) form. This should be raised from within the Compensation Event Quote and will be raised by the PM (see next section).

## **RAISE A COMPENSATION EVENT IMPLEMENTATION**

To raise a Compensation Event Implementation, open the CEQ form and use the 'Raise New' drop down menu.

| View (E                                                    | CC) Compensation Event Quotation CEQ-00066                                          | 😰 🗊 Extension of Time Reque: 🔻 🗊 Respond 🗊 Forward 📑 Edit Forward 項 Print                                        |  |  |  |
|------------------------------------------------------------|-------------------------------------------------------------------------------------|----------------------------------------------------------------------------------------------------|--|--|--|
| conject                                                    | (ECC) Compensation Event C<br>Project Building - ECC/ECS<br>Company CONJECT Limited | Quotati (ECC) Comp Event Implementation<br>(ECC) Project Managers Communication<br>Extension of Time Request 066 |  |  |  |
| Show /                                                     | Show / Hide Details                                                                 |                                                                                                    |  |  |  |
| Raised By Alister Brand-Williamson Company CONJECT Limited |                                                                                     |                                                                                                    |  |  |  |
| Title<br>Quotation                                         | asb<br>Details                                                                      | estos found                                                                                                    |  |  |  |
| Created O                                                  | <br>asb<br>19//                                                                     | estos details here<br>11/2015 11·13·11                                                                           |  |  |  |

The **CE Implementation form** will open and allow you to complete the details and issue to the Contractor 'For Information':

# Note that when 'accepting a Compensation Event' or 'Notifying of a PM assessment' you should select clauses 64.3 or 65.1 as these clauses will activate specific cost and time fields relating the Compensation Event:

| (ECC) Comp                                    | Event Implementation                                        |   |
|-----------------------------------------------|-------------------------------------------------------------|---|
| conject Project Buildin                       | g - ECC/ECS                                                 |   |
| Company COM                                   | JJECT Limited                                               |   |
|                                               |                                                             |   |
| * Title                                       | asbestos found                                              |   |
| * Description                                 |                                                             | ] |
|                                               |                                                             |   |
|                                               | asbestos details here                                       |   |
| Attachment(s)                                 | Click here to view/hide attached files [ 0 Files Attached ] |   |
| * Implementation Type                         | Please Select                                               | 1 |
|                                               |                                                             | _ |
| * Accepted Comp Event Cost (f)                | 1000                                                        | 1 |
| * Accepted Comp Event Time                    |                                                             | - |
| (Days)                                        | 10                                                          |   |
| * Is this a change to the<br>completion date? | Ves No                                                      |   |
| New Accepted Completion Date                  | 19/01/2015                                                  | ٠ |
| Email Issue List                              | •                                                           |   |
| Clear My Previous Action                      |                                                             |   |

This completes the Compensation Event Process.

### **RAISE A PROJECT MANAGERS INSTRUCTION**

PMI's are used to instruct the contractor in non cost / time effecting issues as cost and time related issues are dealt within the Compensation Event.

The Project Manager has the ability to raise a PM Instruction (PMI) either stand alone or from within an Early Warning (EW).

To raise a Project Manager Instruction, open the EW and select 'Project Manager Instruction' from the 'Raise New...' drop menu.

| (ECC) Project Man                     | agers Instruction                                                                |                          |
|---------------------------------------|----------------------------------------------------------------------------------|--------------------------|
| conject Project Building - ECC/       | ECS                                                                              | The non comp event       |
| Company CONJECT Li                    | mited                                                                            | instruction type must be |
|                                       |                                                                                  | selected from the clause |
| * Title                               |                                                                                  |                          |
| * Detail of Instruction               |                                                                                  |                          |
|                                       |                                                                                  |                          |
|                                       |                                                                                  |                          |
| Attachment(s)                         | Click here to view/hide attached files [ 0 Files Attached ]                      |                          |
| * Instruction Churco                  | Place Select                                                                     | •                        |
| Instruction clause:                   | Please Select                                                                    |                          |
|                                       | 14.3 Change to Works Info                                                        |                          |
| Email Issue List                      | 16.2 Attend EWN meeting<br>17.1 Ambiguities and inconsistencies                  |                          |
| Associate Documents                   | 23.1 Particulars of design                                                       |                          |
| Associate Documents                   | 24.2 Remove an employee<br>29.1 Instruction as required by the Works Information |                          |
| Associate (ECC) Compensation Event(s) | 32.2 Submit revised programme                                                    |                          |
| Associate (ECC) Early Warning(s)      | 73.1 Objects and materials within the site                                       |                          |
|                                       | * Required Information                                                           |                          |
|                                       | + Save As Draft                                                                  | / Publish                |

#### **Distribution**

Select 'Yes' in the 'Do you want to copy the Issue List from this item' pop up to use the distribution of the Early Warning using the only available reasons for issue:

All recipients Information

## **RAISE A PROJECT MANAGER COMMUNICATION**

Project Managers have the ability to raise communication to the contractors for a variety of reasons (other than to reject NCEs) all of which are listed in the 'type' box on the communication.

Communications can also be used as replies to Contractor communications.

#### **Distribution**

Project Managers Communications are to be issued to the relevant distribution if standalone or by selecting 'Yes' in the 'Do you want to copy the Issue List from this item' pop up to use the distribution of the previous form:

| 🏉 Co                                     | onfirm Copy - \       | Windows Intern         | e                            | × |
|------------------------------------------|-----------------------|------------------------|------------------------------|---|
| a 🧭                                      | bout:blank            |                        |                              |   |
|                                          | Do you want to<br>Yes | copy the Issue L<br>No | ist from this item<br>Cancel | , |
| Sinternet   Protected Mode: 🖓 🔻 🍕 100% 👻 |                       |                        |                              |   |

The form will open like the below:

The distribution of the Project Managers Communication must include all relevant recipients with the required reasons for issue:

All recipients

Information

# **RAISE A NOTIFICATION OF DEFECTIVE WORK**

Notifications of Defective Work can be raised by selecting the **Publish** button on the tool bar and then under the ECC heading, select Notifications of Defective Work or by clicking the publish icon adjacent to Notifications of Defective Work on the Dashboard.

The form will open like the below:

| conject (ECC) Notifi<br>Project Buildin<br>Company COM | cation of Defective Works<br>Ig - ECC/ECS<br>NJECT Limited                                                                                                    |
|--------------------------------------------------------|----------------------------------------------------------------------------------------------------|
| * Title<br>* Defect Description as 42.2                |                                                                                                    |
| Attachment(s) * Date of Inspection(dd/mm/yyyy)         | Click here to view/hide attached files [0 Files Attached]                                                                                                    |
|                                                        | The above section(s) of work were considered in our opinion, not in accordance with<br>the Works Information during an inspection of the works undertaken on the above<br>date. |

Notification of Defective Works may be issued to a specific user 'for action' or 'for information'.

# **RAISE AN EXTENSION OF TIME REQUEST TO CONTRACTOR**

PM's are able to raise an Extension of Time Request (for approval) to the Contractor off the back of Notification of Compensation Events and Compensation Event Quotes.

This is done by opening up the specific **NCE** or **CEQ** and Selecting to **`Raise New...Extension of Time Request':** 

| View (ECC) Compensation Event (                                                                          | CE-00001                         | Raise new                                                                                  |
|----------------------------------------------------------------------------------------------------|----------------------------------|--------------------------------------------------------------------------------------------|
| conject Competer Company Conject                                                                         | roject System Reference CE-00001 | (ECC) Compensation Event Qu<br>(ECC) Froject Hanger Sound<br>Extension of Time Request For |
| Show / Hide Details                                                                                      |                                  |                                                                                            |
| Show / Hide Details                                                                                      | mpany CONJECT Limited            |                                                                                            |
| Show / Hide Details<br>Raised By <b>Moyle, Richard</b> Co<br>Title                                       | mpany CONJECTLimited             |                                                                                            |
| Show / Hide Details<br>Raised By <b>Moyle, Richard</b> Co<br>Title<br>Description Of Notification Inc Cl | FW:dfdf ause dfd ause/articlesep | 21/01/2014                                                                                 |

You can then fill in the request form and select the 'Publish' button:

| conject Project Training Project<br>Company CONJECTLimite                                    | e <b>quest Form</b>                        |                                       |
|----------------------------------------------------------------------------------------------|--------------------------------------------|---------------------------------------|
| Title                                                                                        | FW:dfdf                                    |                                       |
| Description                                                                                  | Please give us 2 more w<br>                | eeks.]                                |
| Attachment(s)                                                                                | Click here to view/hide                    | attached files [0 Files Attached]     |
| Status                                                                                       | Requested                                  | ▼                                     |
| Associate (ECC) Compensation Event(s)<br>Associate (ECC) Compensation Event Quotation<br>(s) | [ 1 Associated ]<br>[ 0 Associated ]       | + Associate<br>+ Associate            |
| Associate (ECC) Notification of Comp Event (s)                                               | [0 Associated]                             | + Associate                           |
| Associate Risk Draw Down(s)                                                                  | [ 0 Associated ]<br>* Required Information | + Associate + Save As Draft 🗸 Publish |

You will then be asked to select a recipient; this should be the Contractor – 'For Approval'...then hit 'issue to list'

| mpanies                                                               | •               |                                                                                                    |                |    |   |   |                    |
|-----------------------------------------------------------------------|-----------------|----------------------------------------------------------------------------------------------------|----------------|----|---|---|--------------------|
| book<br>XJECT Limited<br>ergy Alliance<br>tit MacDonald<br>Jonal Grid |                 | Account, NG Test<br>Adam, Sue<br>Adam, Sue<br>Adams, Nel<br>Adams, Steve<br>Adam, Murphy CNI<br>Adam, Masud<br>Amed, Masud<br>Amed, Masud<br>Alwerioka, Solonon<br>Albiose, George |                |    |   |   |                    |
|                                                                       |                 |                                                                                                    |                |    |   |   | Add Individuals    |
| yly this default to all:                                              |                 | Reason for Issue.                                                                                                    | Days 💌         |    |   |   | <b>v</b>           |
| ecipient                                                              | Company         | Reason for Issue                                                                                                    | Response Days  | ¥. | ۲ | E | Issue              |
| ew Recipients                                                         |                 |                                                                                                    |                |    |   |   |                    |
| yyle, Richard                                                         | CONJECT Limited | Information 💌                                                                                                    | 0 💌            |    |   |   |                    |
| count, NG Test                                                        | National Grid   | Approval 💌                                                                                                    | 1 💌            |    |   |   |                    |
| ecipient                                                              |                 | INCUSULIUL 1350C                                                                                                    | iscoponoc puys | ¥2 | ۲ |   | Issue              |
|                                                                       |                 |                                                                                                    |                |    |   | ( | Back Issue to List |

Note: On acceptance of the extension request you will receive a response notification. Note that the 'required by date' for action against the original item (in this case the NCE or CEQ) will not be automatically updated.

# ACCEPT / REJECT AND EXTENSION OF TIME REQUEST FROM THE CONTRACTOR

You may receive an Extension of Time Request from the contractor in relation to Responding to Compensation Events.

| t Administration<br>Site Settings             | Glob    | ject Global<br>al Actions |                                     |               |                    |     |  | 1 |          |
|-----------------------------------------------|---------|---------------------------|-------------------------------------|---------------|--------------------|-----|--|---|----------|
| Find & View Reports 🖓 Comments                | Process | Basket                    | <ul> <li>Change Projects</li> </ul> | 5             | •                  |     |  |   |          |
| φ 🔻 Compensation Event Processes φ 💌 Communic |         |                           |                                     |               |                    |     |  |   |          |
| For Action For Information All                |         | f Process                 |                                     | For<br>Action | For<br>Information | All |  | Ŧ | Process  |
| -7 2 3                                        | G       | (ECC) Cor                 | mpensation Event                    |               | 1                  | 1   |  |   | (ECC) Co |
| රා 🔻                                          | 1       | (ECC) Cor                 | mpensation Event Quotation          |               |                    | 1   |  |   | (ECC) Pr |
| 7                                             | Ē       | F (ECC) Not               | ification of Comp Event             |               |                    | 3   |  | - | (ECC) Pr |
| New Appointment                               |         | (ECC) Pro<br>Communic     | ject Managers<br>ation              |               |                    | 2   |  |   | (ECC) SL |
| 5                                             |         | Extension                 | of Time Request Form                | 1 1           |                    | 1   |  |   | (ECC) SL |

On opening the Request you will see the associated CE and have the ability to '**Respond and Modify**' the status of the Request to '**Accepted or Rejected**'.

| Extension Of Time Request Form EOT-00001                                                                                                    | 💭 🗊 Respond 🗇 Forward 🥓 Respond & Modify Status 👘 Printable               |
|----------------------------------------------------------------------------------------------------|---------------------------------------------------------------------------|
| Extension of Time Request Form<br>Project Training Project<br>Company CONJECT Limited<br>vv / Hide Details                                                                                                    |                                                                           |
| J By Moyle, Richard Company CONJECT Limited                                                                                                    |                                                                           |
| FW:dfdf ption Please give us 2 more weeks.  dfd don 23/01/2014 17:31:39 /Inactive_Active ated 1 (ECC) Compensation Event Requested                                                                                                    |                                                                           |
| Image: state state | The spond Forward Respond & Modify Status Printable View more details V C |
| Hide Details                                                                                                    |                                                                           |
| Stust to         EOT-Approved           Title         EOT-Approved           EOT-Approved         EOT-Approved                                                                                                    | A                                                                         |
| sponse                                                                                                    | -                                                                         |
| nent(G) (B) Click here to view/hide attached files [0 Files Attached]                                                                                                    | + Save As Draft 🗸 Publish                                                 |

You can also add any comments you wish at this point before hitting the **'Publish**' button. You can then issue your response to the Contractor 'for information'.

Note: that the 'required by date' for action against the original item (in this case the CE) will not be automatically updated. If you want to edit this then you should use the 'Edit Details' function described later in this document.

### SEARCH PUBLSIHED FORMS

You can search any forms issued on your project using the 'find and view' button on the top tool bar and then choosing to either search across all process forms or to search within a specific form type...

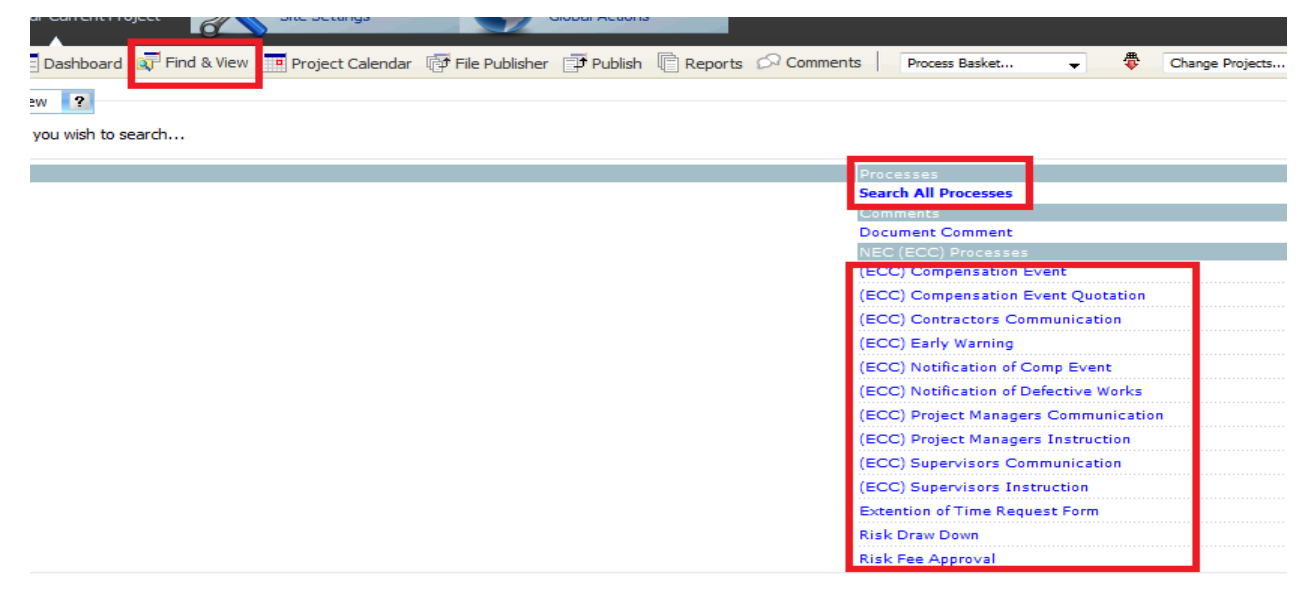

Once in the search screen you can use the filters to narrow your search or leave the filters blank to return all results...Note that you can use the '**contents**' filter to search any text held in either the subject (title) or details field on any form.

|                                         |                                              |                                                | -                           |                         |                            |             |                        |
|-----------------------------------------|----------------------------------------------|------------------------------------------------|-----------------------------|-------------------------|----------------------------|-------------|------------------------|
| 📰 🛛 🗾 Home 📃 Dashboard 🗊 F              | Find & View 🛛 🔂 File Publisher 📑 Publish 🦷   | Reports 🔗 Comments                             | Process Basket 👻            | Change Projects         | ▼                          |             |                        |
| Project (ECC) Early Warning             |                                              |                                                |                             |                         | 📑 🗊 Publish                | Tiew Basket | 🕏 Clear Basket 🍓 Print |
| Search By                               | Filter By                                    |                                                | (ECC) Early                 | Warning                 |                            |             |                        |
| contents                                | originator company or user                   | _                                              | 🔲 un-read                   |                         | status                     |             |                        |
|                                         | Any originator                               | -                                              | 🔲 un-acti                   | oned                    | All                        | -           |                        |
| user reference                          | Any recipient                                | -                                              | issued                      | o me                    | Active                     | _           |                        |
| austam saf (as )                        | Any redpent                                  | •                                              |                             |                         | Acore                      |             |                        |
| system rei (no.)                        |                                              |                                                |                             |                         | all dates                  |             |                        |
| Search Options crop results to 40 ch    | haracters 🔲 🛏 view responses 🗐 filter respon | ses <sup>®</sup> More Filters <sup>®</sup> ⊅Ri | eset Filters                |                         |                            |             | Search                 |
| 17 (ECC) Early Warning Items Found   Pa | ge 1 of 1                                    |                                                |                             |                         |                            |             | Display Per Page 100 💌 |
| Sys Ref User Reference Titl             | e Contents                                   | 🛛 Status The Antici                            | ipated Cost Level Impact is | The Anticipated Program | nme level Impact is Raised | Issued 7    | Type Reason Iss. 😫 💭   |
| EWN-00017 11065/N/003 -                 | Following the TP153 meeting for the Birk     | Closed                                         |                             |                         | National G: Migration,N    | 20/11/2013  | $\checkmark$           |

You can use the **more filters** button to search any field on the form...

| https://ng. <b>myconject.com</b> /BIW/Frameset.aspx?Source=Dashboard&dv=1&nfGUID=&A | More Search Filters                        |                | × Close          |                            | م                |
|-------------------------------------------------------------------------------------|--------------------------------------------|----------------|------------------|----------------------------|------------------|
| 🚖 🛐 SiEntries - Hope Against C 💦 Cycling event cyclosporti 🔊 Log in con             | Event Awareness Date                       | -              | dd/mm/yyyy       |                            |                  |
| Control by conj 🗶 🌈 Project Control by conject                                      | affect Completion                          | Not Selected 👻 |                  | <ul> <li>Safety</li> </ul> | 👻 Tools 👻 🔞 👻    |
|                                                                                     | affect meeting a Key Date                  | Not Selected 👻 |                  |                            | National Gr      |
| gria                                                                                | Impair the performance of the works in use | Not Selected 👻 |                  |                            | Help 🚯 Logo      |
|                                                                                     | affect ability to safely carry out works   | Not Selected 👻 |                  |                            |                  |
| 11065 - BIRK-CAPE Administration Project Global                                     | affect quality / safety of the works       | Not Selected 👻 |                  |                            | _                |
| Your Current Project Site Settings Global Actions                                   | Risk Reduction Meeting Required?           | Yes No         |                  |                            |                  |
|                                                                                     | Assessment of Impact                       |                |                  | 1                          |                  |
| ) Early Warning                                                                     | Proposed Solution and Mitigation           |                |                  | Clea                       | r Basket 🔄 Print |
| Filter By                                                                           | What could this EW lead to?                | Not Selected   | •                |                            |                  |
| Any originator company or user                                                      | The Anticipated Cost Level Impact is       | Not Selected   | •                |                            |                  |
| recipient company or user                                                           | The Anticipated Programme level Impact is  | Not Selected   | -                |                            |                  |
| Any recipient                                                                       |                                            |                | Streset 🗸 Commit |                            |                  |
| p results to 40 characters □ → view responses □ filter responses 8 More Filters 85  |                                            |                |                  |                            | 🔄 Search         |
| arning Items Found   Page 1 of 1                                                    |                                            |                |                  | Display                    | Per Page 100 👻   |
| User Reference Title Contents 🗾 Status The Ani                                      |                                            |                |                  | Type Re                    | ason Iss. 🛤 🚞    |

You can toggle the filters section on/off to allow you to see more of the results.

| 📰 📔 🗐 Home 🚍 Dashboard 🥡 Find & View 🛛 🐨 File Publisher 🗊 Publish 👘 I | eports 🖓 Comments   Process Basket 👻 🏶 Change Projects                                  | *                                                |
|-----------------------------------------------------------------------|-----------------------------------------------------------------------------------------|--------------------------------------------------|
| Project (ECC) Early Warning ?                                         |                                                                                         | 📑 🗗 Publish 🖉 View Basket 🖨 Clear Basket 🍛 Print |
| 17 (ECC) Early Warning Items Found   Page 1 of 1                      |                                                                                         | Display Per Page 100 👻                           |
| Sys Ref User Reference Title Contents                                 | ✓ Status The Anticipated Cost Level Impact is The Anticipated Programme level Impact is | Raised Issued Type Reason Iss. 👪 💼               |
| EWN-00017 11065/N/003 - Following the TP153 meeting for the Birk      | Closed                                                                                  | National G: Migration,N_ 20/11/2013              |
| EWN-00016 11065/N/002 - Outage for the return works is due to co      | Closed                                                                                  | National G: Migration,N_ 20/11/2013              |
| EWN-00015 11065/N/001 - A safety bulletin has been issed by Nati      | Closed                                                                                  | National G: Migration,N_ 20/11/2013              |
| EWN-00014 11065/C/3821 - Further to correspondence between Energy     | Closed                                                                                  | National G: Migration,N_ 20/11/2013              |
|                                                                       |                                                                                         |                                                  |

You can expand the number of characters shown in the `contents' results screen using the `**crop results to XXX**' (max setting = 999)

| 📰 📔 Home 📃 Dashboard 🔊 Find               | & View 🛛 📅 File Publisher 📑 Publish 🖺 Reports 🖓 Comment                                                                                                    | S Process Basket                                                                                                  | •                                                                                                    |                                        |
|-------------------------------------------|----------------------------------------------------------------------------------------------------|----------------------------------------------------------------------------------------------------|----------------------------------------------------------------------------------------------------|----------------------------------------|
| Project (ECC) Early Warning ?             |                                                                                                    |                                                                                                    |                                                                                                    | Publish 🐺 View Basket 🕀 Clear          |
| Search By                                 | Filter By                                                                                                    | (ECC) Early Warning                                                                                               |                                                                                                    |                                        |
| contents                                  | originator company or user                                                                                                    | un-read                                                                                                    | status                                                                                                    |                                        |
|                                           | Any originator 👻                                                                                                    | un-actioned                                                                                                    | All                                                                                                    | •                                      |
| user reference                            | recipient company or user                                                                                                    | issued to me                                                                                                    | Active                                                                                                    |                                        |
|                                           | Anyredpent                                                                                                    |                                                                                                    | Acuve                                                                                                    | Ŧ                                      |
| system rer (no.)                          |                                                                                                    |                                                                                                    | all dates                                                                                                    |                                        |
| Search Options crop results to 999 chara  | cters                                                                                                    | Reset Filters                                                                                                    |                                                                                                    |                                        |
| 34 (ECC) Early Warning Items Found Page 1 | 1<br>1 of 1                                                                                                    |                                                                                                    |                                                                                                    | Display Pe                             |
| Sys Ref User Reference Title C            | Contents                                                                                                    |                                                                                                    | ✓ Status The<br>Anticipated<br>Cost Level<br>Impact is The<br>Anticipated<br>Programme<br>level Impact<br>is | Raised Issued Type                     |
| EWN-00017 11065/N/003 -                   | Following the TP153 meeting for the Birkenhead – Capenhurst OHL<br>dentified regarding the CT's on the Birkenhead – Lister Drive Cct. I<br>elease of the BIRK-CAPE1 Cct on the 29th July. | works last week (4/7/13), a potential issue has been<br>t was identified that this has the potential to delay the | Closed                                                                                                    | National G:<br>Migration,N_ 20/11/2013 |
| EWN-                                      | la tra co                                                                                                    |                                                                                                    |                                                                                                    | National G: 05/10/2010                 |

You can choose to also filter the responses by the same search criteria as the original item if you select `**Filter Responses':** 

| Project (ECC) Early Warning      | ig 💡               |                                  |          |                                      |                                           | 📑 🗇 Publish y            | 💣 View Basket | 🛱 Clear Basket 🍓 Pri | 'n |
|----------------------------------|--------------------|----------------------------------|----------|--------------------------------------|-------------------------------------------|--------------------------|---------------|----------------------|----|
| Search By                        | Filte              | er By                            |          | (ECC) Earl                           | y Warning                                 |                          |               |                      |    |
| contents                         | origi              | inator company or user           | -        | 🔲 un-rea                             | d statu                                   | S                        |               |                      |    |
| prior                            | An                 | y originator                     |          | 🛄 un-aci                             | ioned All                                 |                          | •             |                      |    |
| user reference                   | An                 | y recipient •                    |          | issued [                             | to me Activ                               | -<br>ve                  | -             |                      |    |
| system ref (no.)                 |                    |                                  |          |                                      |                                           |                          |               |                      |    |
|                                  |                    |                                  |          |                                      | e a                                       | dates                    |               |                      |    |
| Search Options crop results to S | 999 characters     | wew responses                    | 8 More F | Filters Scheret Filters              |                                           |                          |               | 🤦 Sear               | d  |
| 17 (ECC) Early Warning Items F   | ound   Page 1 of 1 |                                  |          |                                      |                                           |                          |               | Display Per Page 100 | Ŧ  |
| Sys Ref                          | User Reference Tit | tle Contents                     | 🖊 Status | The Anticipated Cost Level Impact is | The Anticipated Programme level Impact is | Raised                   | Issued        | Type Reason Iss. 👩   | ۲  |
| EWN-00017/EWN-Closed             | i-17 4             | → - → Closed prior to migration. |          |                                      |                                           | National G: Webley,Steve | 05/12/2013    | l.                   | Z  |
| EWN-00016/EWN-Closed             | յ-16 կ             | + - 🕒 Closed prior to migration. |          |                                      |                                           | National G: Webley,Steve | 05/12/2013    | 1                    | ×  |
| EWN-00015/EWN-Closed             | i-15 4             | → - → Closed prior to migration. |          |                                      |                                           | National G: Webley,Steve | 05/12/2013    |                      | ×  |

### **GENERATE A REPORT**

There are 2 key reporting areas within the system. If you select **'Reports'** from the top tool bar you will see both the **Export Report** and **Business Intelligence** Tabs....

**Export Reports** – Here you can run query style reports on the items within the scheme you are currently logged into. The reports are typically used to look at recipients of a specific process item and their current action status. i.e. show all Early Warning Forms issued to users 'for action' and that are currently still outstanding....

| Administr     Your Current Project     Administr     Site Setting | stion Project Global<br>Global Actions                                                                   |  |  |  |  |  |
|-------------------------------------------------------------------|----------------------------------------------------------------------------------------------------|--|--|--|--|--|
| 📰   🚍 Home 🚍 Dashboard 🔊 Find & View [ Reports                    | 🖓 Comments 🛛 Process Basket 🗸 💠 Change Projects 🗸                                                        |  |  |  |  |  |
| Project Reports ?                                                 |                                                                                                    |  |  |  |  |  |
|                                                                   |                                                                                                    |  |  |  |  |  |
| Export Reports Business Intelligence                              |                                                                                                    |  |  |  |  |  |
| Report Title                                                      | Description                                                                                              |  |  |  |  |  |
| Acknowledgement                                                   | find out who has viewed your publications, see their comments and send email reminders                   |  |  |  |  |  |
| Reason For Issue                                                  | see all the outstanding items from any company requiring any user's action and send email reminders      |  |  |  |  |  |
| Registers                                                         | view all the items published to a particular register and filter by author, company and dates            |  |  |  |  |  |
| Document Publishers                                               | see all the items published by a specific company and by any or all of the individuals from that company |  |  |  |  |  |
| Document Recipients                                               | list all the items received by a company and by any or all of the individuals from that company          |  |  |  |  |  |
| (ECC) Compensation Event                                          | (ECC) Compensation Event report                                                                          |  |  |  |  |  |
| (ECC) Compensation Event Quotation                                | (ECC) Compensation Event Quotation report                                                                |  |  |  |  |  |
| (ECC) Contractors Communication                                   | (ECC) Contractors Communication report                                                                   |  |  |  |  |  |
| (ECC) Early Warning                                               | (ECC) Early Warning report                                                                               |  |  |  |  |  |
| (ECC) Notification of Comp Event                                  | (ECC) Notification of Comp Event report                                                                  |  |  |  |  |  |
| (ECC) Notification of Defective Works                             | (ECC) Notification of Defective Works report                                                             |  |  |  |  |  |

**Business Intelligence** – Here you can run formatted (Tabular / Graphical) reports on all cross scheme information. i.e. Show me the current status of all items in the compensation event process, across all schemes.

Select the report you want to generate:

| ŧ  |                             | NEW Building - ECC/<br>Your Current Project | X           | Administration<br>Site Settings |               | Project Glob<br>Global Actions | al           |                   |              |                 |           |                        |
|----|-----------------------------|---------------------------------------------|-------------|---------------------------------|---------------|--------------------------------|--------------|-------------------|--------------|-----------------|-----------|------------------------|
| Ţ  | Home                        | 📃 Dashboard 🧕 F                             | ind & View  | 醇 Batch Publisher               | File Publishe | r 📑 Publish                    | Reports      | Comments          | Process Bas  | ket 🔻           | \$        | Change Projects        |
| Re | eport L                     | .ist                                        |             |                                 |               |                                |              |                   |              |                 |           |                        |
|    | 📄 My R                      | eports                                      |             |                                 |               |                                |              |                   |              |                 |           |                        |
|    | <ul> <li>Filters</li> </ul> |                                             |             |                                 |               |                                |              |                   |              |                 |           |                        |
| F  | Found 5 iter                | ns                                          |             |                                 |               | K                              | P First      | Previous          | ⇔ Next       | ⊂∛ Last         |           |                        |
|    | Name 🔺                      |                                             |             |                                 | Descri        | iption                         |              |                   |              |                 |           |                        |
|    | NEC (ECC)                   | Compensation Even                           | nt Schedule |                                 | Shows         | a list of all re               | ecognised C  | ompensations I    | Events along | with any asso   | ciated C  | Quotations and Accepta |
|    | NEC (ECC)                   | Early Warning Log                           |             |                                 | Shows         | all Early Wa                   | rnings acros | s all projects us | sing NEC EC  | С               |           |                        |
|    | NEC (ECC)                   | Risk Register                               |             |                                 | Shows         | all Early Wa                   | rnings and A | ssociated Risk    | Assessmen    | ts across all p | rojects u | using NEC ECC          |

You can then select to generate the report in a specific format (PDF/EXCEL) and pre-filter the report using the available Report Filters (i.e. just give info for one scheme / selected schemes)... hit **submit**:

| Report Filters for NEC (ECC) Compensation Event Schedule |                                                                                                    |  |  |  |  |  |
|----------------------------------------------------------|----------------------------------------------------------------------------------------------------|--|--|--|--|--|
| 🗘 Back 🖉 Sub                                             | mit 💊 Clear                                                                                                    |  |  |  |  |  |
| Name                                                     | NEC (ECC) Compensation Event Schedule                                                                                                  |  |  |  |  |  |
| Description                                              | Shows a list of all recognised Compensations Events along with any associated Quotations and Acceptances, across all NEC ECC Projects. |  |  |  |  |  |
| Report Format                                            | PDF Excel XML CSV                                                                                                    |  |  |  |  |  |
| Report Filters                                           |                                                                                                    |  |  |  |  |  |
| Project Name                                             | Load Options (0 items selected)                                                                                                    |  |  |  |  |  |
| ECC NEC Processes Filters                                |                                                                                                    |  |  |  |  |  |
| CE REF                                                   |                                                                                                    |  |  |  |  |  |

The report will now start to generate – this may take a couple of seconds / couple of minutes depending on the search criteria selected and the number of search results:

| 🕺 List Reports 🛛 👰 Refresh                     |          |                                       |           |                     |            |  |  |
|------------------------------------------------|----------|---------------------------------------|-----------|---------------------|------------|--|--|
| → Filters                                      |          |                                       |           |                     |            |  |  |
| Found 8 items 🖓 First 🗇 Previous 🔿 Next 🖓 Last |          |                                       |           |                     |            |  |  |
| <u>Status</u>                                  |          | Report Name                           | Scheduled | Queued              | Finished * |  |  |
|                                                | <b>P</b> | NEC (ECC) Compensation Event Schedule |           | 23/01/2015 09:08:09 |            |  |  |

You can navigate away from this report screen at anytime and leave the report generating. To access all reports you have generated in the last 24hrs select **'My Reports'** when you first access the Business Intelligence tab...

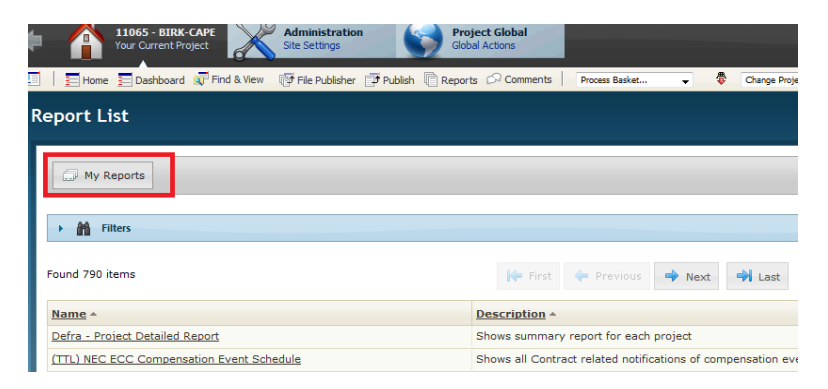

Note: Conject can create almost any report (providing the information is held in the system). If there is a specific type of report you think should be available, please notify your respective Project Information Coordinator or discuss your request directly with your Conject consultant.

### MAKE A PUBLISHED FORM INACTIVE

You cannot 'delete' anything from CONJECT, but you can hide forms that are published in error, from project users. This is done by making it 'inactive'.

Note that this function is only available to either the originator of the form or the project administrator.

Search and Open the relevant form you wish to make 'inactive'. Select 'edit details' from the 'more details' menu at the top right of the screen.

You can then `un-tick' the **`active'** box and hit `**modify'**. The form will now be shown as inactive and will be removed from the results when a user does a standard search (typically on all `active' forms).

| nagers Communication PMC-00001                                          | 📜 Raise new 🔻 🗊 Respond 🗊 Forward 📑 Edit Forward 👘 Printable View more details 💌 🗴                        | Close |
|-------------------------------------------------------------------------|----------------------------------------------------------------------------------------------------|-------|
| roject Managers Communication<br>raining Project Sys<br>CONJECT Limited | tem Reference PMC-00001                                                                                   |       |
| sject Managers Communication PMC-00001                                  | prenze l                                                                                                  |       |
|                                                                         | title Test                                                                                                |       |
| [                                                                       | active 📝 [used when published in error]<br>open 🖭 [click Here todose(ecc) project managers communication] |       |
| Associate (ECC) Project Managers Instru                                 | ction s [0 Associated] + Associate                                                                        |       |
| Associate (ECC) Supervisors Communic                                    | ation s [ 0 Associated ] + Associate                                                                      | lify  |

You can re-activate this form at any time in the future should you need to.

## EDIT THE DETAILS OF A PUBLISHED FORM

There are 2 ways to edit the details of an existing form...

Note that these functions are only available to either the originator of the form or the project administrator.

#### 1) Edit Details –

You can choose to just edit the content of an existing form to simply correct spellings / edit incorrect list box selections, updating required by dates.

Search and Open the relevant form you wish to edit... Select **`edit details'** from the **`more details'** menu at the top right of the screen.

You can then see and update any of the available form's fields....hit 'modify' to save the update.

| MC-00001 ?                                  | Raise new                             | ▼ IF Respond        | Forward | Edit Forward | Printable View | more details 👻                                        | 🗙 Close | ]    |
|---------------------------------------------|---------------------------------------|---------------------|---------|--------------|----------------|-------------------------------------------------------|---------|------|
| 's Communication<br>System Ref              | ference PMC-00001                     |                     |         |              |                | Edit Details.<br>Audit Log Report<br>Submittal Report |         | 4 11 |
|                                             |                                       |                     |         |              |                |                                                       |         | Ŧ    |
| Ication PMC-00001                           |                                       |                     |         | _            |                |                                                       |         |      |
| user reference                              |                                       |                     |         |              |                |                                                       |         |      |
|                                             |                                       |                     |         |              |                |                                                       |         |      |
| title Te                                    | est                                   |                     |         |              |                |                                                       |         |      |
|                                             |                                       |                     |         |              |                |                                                       |         |      |
| active                                      | Iused when published in error]        |                     |         |              |                |                                                       |         |      |
| open 🛽                                      | Iclick here toclose(ecc) project mana | gers communication] |         |              |                |                                                       |         |      |
|                                             |                                       |                     |         |              |                |                                                       |         |      |
| description Te                              | est                                   |                     | *       |              |                |                                                       |         |      |
| Associate (ECC) Supervisors Communication s | 0 Associated 1 + Associate            |                     |         | •            |                |                                                       |         |      |
|                                             |                                       | L                   |         |              |                | $\checkmark$                                          | Modify  |      |

Note: not all form fields will be editable, if you are required to edit a field that is not available then please contact your respective Project Information Coordinator or discuss your request directly with Conject.

#### 2) Edit and Forward –

You can choose to edit the form and/or the current recipient issue list.

Search and Open the relevant form you wish to edit... Select **`Edit Forward** from the menu at the top of the screen.

You can then see and update any of the available form's fields....select 'publish'.

| (ECC) Project Managers C                             | ommunication PMC-00001                                                      | Raise new | ▼ |
|------------------------------------------------------|-----------------------------------------------------------------------------|-----------|---|
| ect (ECC) Projec<br>Project Training<br>Company CONJ | t Managers Communication<br>Project System Reference PM<br>ECT Limited      | /IC-00001 |   |
| w / Hide Details<br>(ECC) Project Managers Cor       | munication PMC-00001                                                        |           |   |
| User Reference                                       |                                                                             | 7         |   |
| * Title                                              | FW:Test                                                                     |           |   |
| Description                                          | raised by Brand-Williamson, Alister of CONJECT Limited on 10/12/20:<br>Test | 3         |   |
| Managers Communication                               |                                                                             |           |   |
| Attachment(s)                                        | Click here to view/hide attached files [0 Files Attached]                   |           |   |
| Communication Type                                   | 64.3 Notification of PMs assessment                                         |           |   |

You will then see the current recipient issue list. You can add extra recipients, remove existing recipients or change the 'reason for issue' for each recipient. Once ready hit '**Forward to list'**:

| Project Edit & Forward Issue List ?                                                                                                    |                 |                    |               |    |   |   | Back 🚵 Print    |
|----------------------------------------------------------------------------------------------------|-----------------|--------------------|---------------|----|---|---|-----------------|
| Issue Groups                                                                                                    | ×               |                    |               |    |   |   |                 |
| Migration[C]<br>East - CAR - Cost Assurance Rep[C][X]<br>East - CAR - Cost Assurance Rep[C][X]<br>East - Contract Officer[C][X]<br>East - Contract Team Manager[C][X]<br>East - DAA - Level 3 (LDB KSVC[C]]X]<br>East - DAA - Level 3 (EXISK to £100k][C][X]<br>East - DAA - Level 3 (EXISK to £500k][C][X]<br>East - DAA - Level 3 (EXISK to £500k][C][X]<br>East - DAA - Level 3 (EXISK to £200k][C][X] | A<br>E<br>V     |                    |               |    |   |   |                 |
|                                                                                                    | Associate Group | Disassociate Group |               |    |   |   | Add Individuals |
| Apply this default to all:                                                                                                    |                 | Reason for Issue.  | Days 👻        |    |   |   | V               |
| Recipient                                                                                                    | Company         | Reason for Issue   | Response Days | ¥1 | ۲ |   | Issue           |
| Existing Recipients                                                                                                    |                 |                    |               |    |   |   |                 |
| N_G, Migration                                                                                                    | National Grid   | For Quote          | 19 💌          |    |   |   |                 |
| Recipient                                                                                                    | Company         | Reason for Issue   | Response Days | 42 | ۲ | m | Issue           |
|                                                                                                    |                 |                    |               |    |   |   | Forward to List |

## **SUPPORT & ASSISTANCE**

For queries regarding the NEC processes and general issues, please contact your respective Project Information Coordinator.

For Technical Assistance please contact the Conject Helpdesk:

Email - helpdesk uk@conject.com

Tel - 0845 1300 999/ +44 (0)115 924 8171

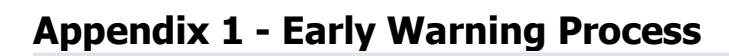

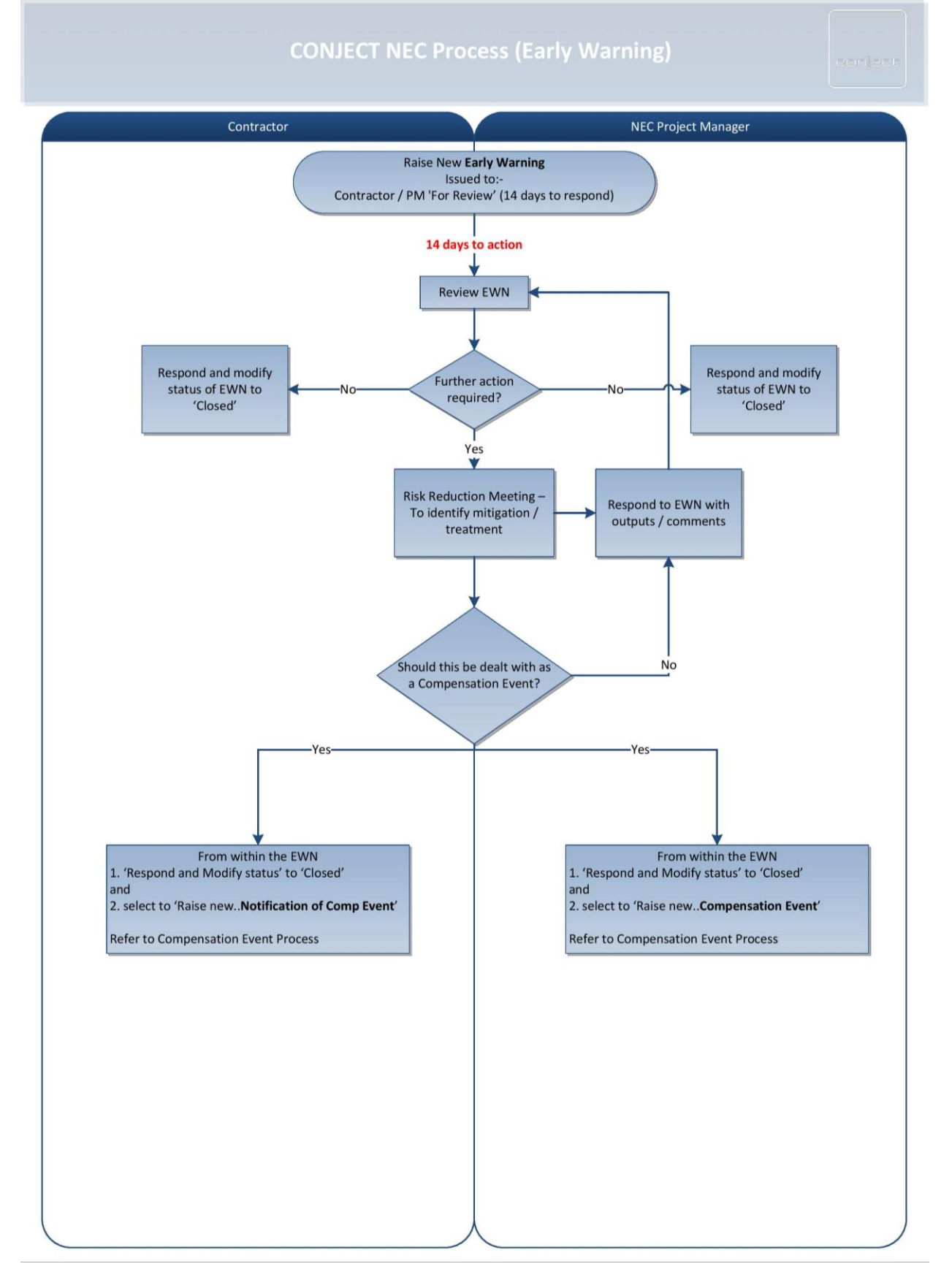

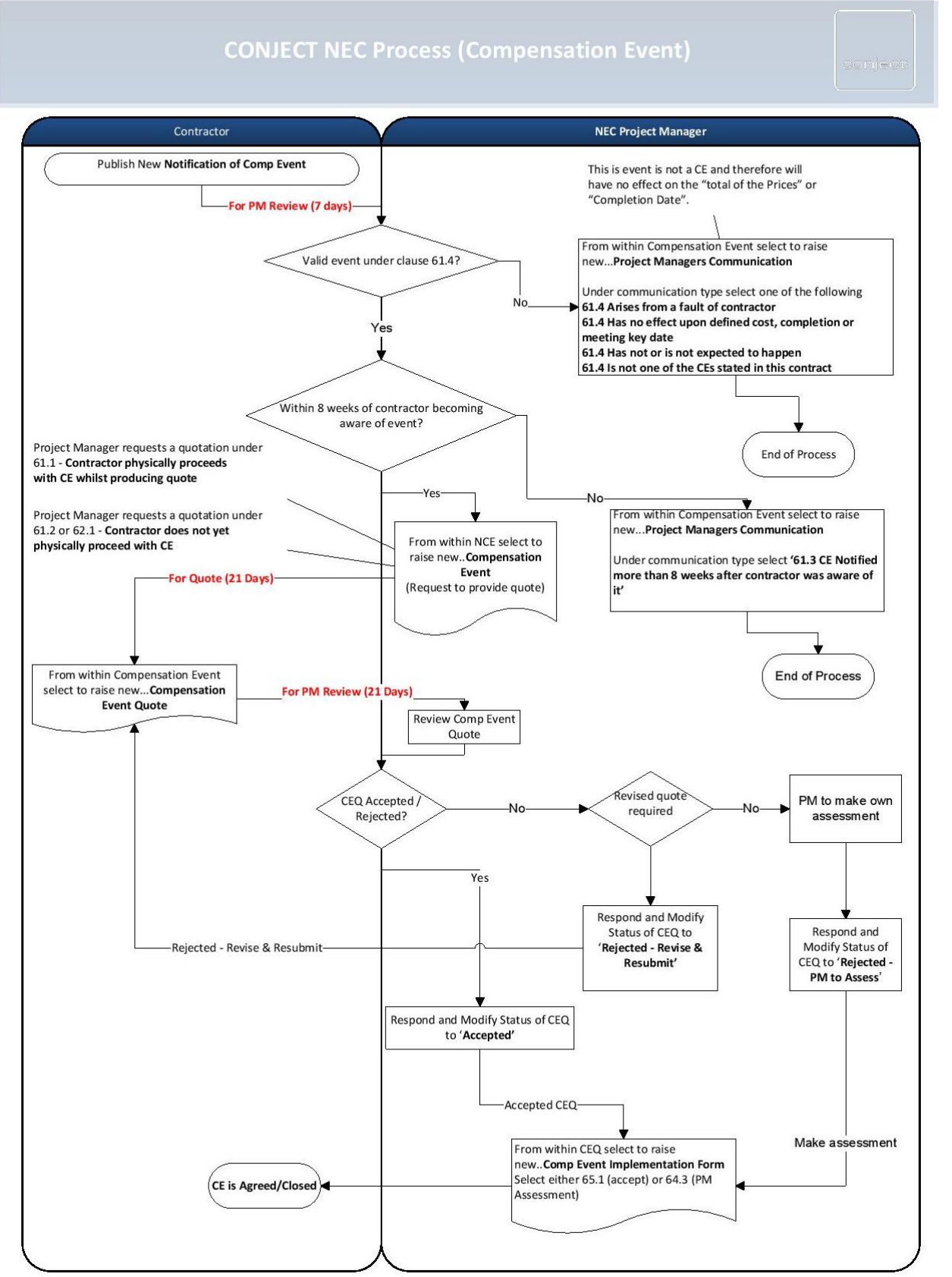

# **Appendix 2 - Compensation Event Process**